استفاده از سامانه همانندجو

دانشجویان گرامی پس از ورود به <u>https://tik.irandoc.ac.ir/</u> از منوی "نام نویسی" اقدام به نام نویسی در قسمت شخص حقیقی نموده و کاربرگ ثبت نام را تکمیل نمایید. سپس با دریافت پیوند فعال سازی به رایانامه ی شما، حساب کاربری شما فعال می شود.

نکته: توجه داشته باشید در طی انجام مراحل ثبت نام، وابستگی سازمانی شما در زیرمجموعه وزارت علوم، تحقیقات و فناوری می باشد و سپس نام دانشگاه رجا را در بین دانشگاهها انتخاب نمایید.

پس از ورود به حساب کاربری بر روی درخواست تازه کلیک کنید. به منظور انجام همانند جویی و ارسال نتیجه ی همانندجویی به استاد راهنما/مشاور نیاز به کد معرف و ایمیل ایشان دارید که می بایست از ایشان دریافت نمایید و یا با داخلی ۱۲۱ خانم رحمانی (نماینده دانشگاه در سامانه همانندجو) تماس بگیرید.

پس از کپی متن کامل ورد پایان نامه (Ctrl+A) و سپس (Ctrl+C) و الصاق متن (Ctrl+V) در کادر مخصوص در سامانه کد معرف و رایانامه ی معرف (استاد راهنما/ مشاور) را درج نموده و سپس دکمه ارسال را کلیک نمایید.

سپس شما به صفحه پرداخت آنلاین هدایت می شوید، پس از پرداخت هزینهی همانندجویی (۱۵ هزار تومان) درخواست شما در سامانه بررسی میگردد و تا کمتر از ۱ ساعت یا بیشتر نتیجه همانندجویی برای شما ارسال میگردد.

جهت مشاهده نتیجه به منوی "درخواست گذشته" بروید و نتیجه همانندجویی را مشاهده نمایید.

دانشجویان گرامی جهت راهنمایی بهتر فیلم راهنمای همانندجو را نیز در مسیر زیر مشاهده نمایید.

راهنمای سامانه همانندجو — فایل ها و فرم ها 긎 تحصیلات تکمیلی جے آموزشی جے سایت دانشگاه